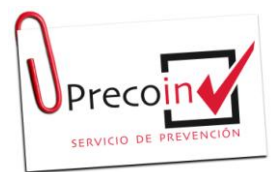

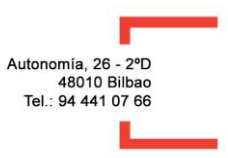

Para poder registrar el Plan De Autoprotección la empresa tiene que dar poderes a Precoin Prevención, para ello tienes que poseer una firma digital y realizar lo siguiente:

#### 1.- Registro electrónico de apoderamientos

Entrar en la siguiente pagina web https://bit.ly/3vhWaGj

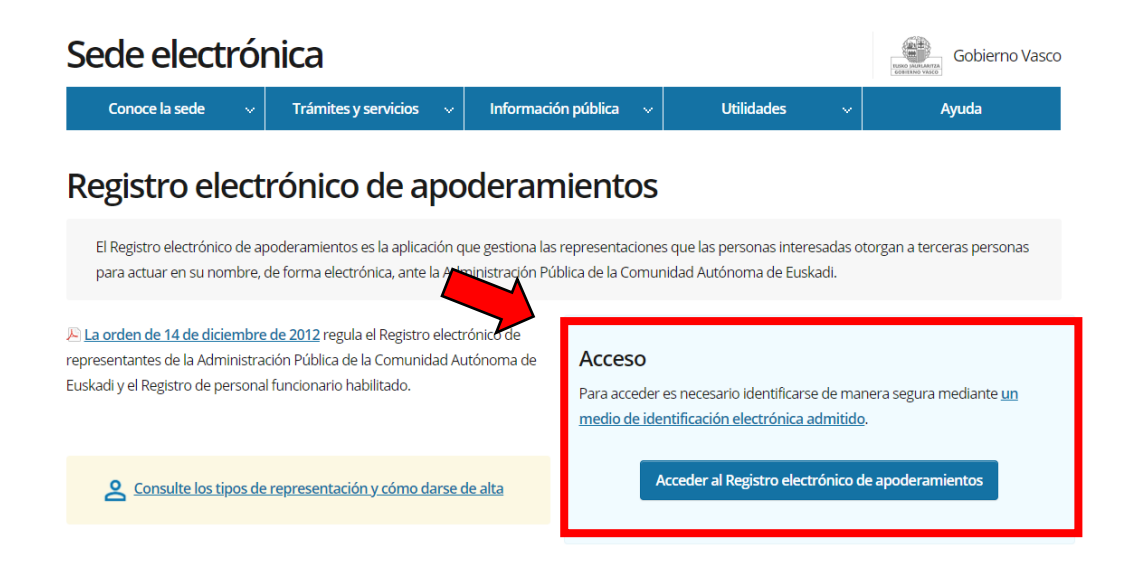

Usamos nuestro certificado digital para acceder:

| Identificación electrónica de Euskadi                                      |
|----------------------------------------------------------------------------|
| Eusko Jaurlaritzak / Gobierno Vasco solicita su autenticación.             |
| Seleccione cuál de los siguientes medios de identificación desea utilizar: |
| DNI/NIE, contraseña y coordenadas<br>DNI/NIE, contraseña y código SMS      |
| Certificados digitales                                                     |
| ¿Cómo solicitar BakQ?                                                      |
| Cancelar                                                                   |

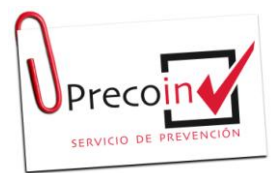

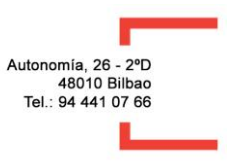

Una vez dentro nos sale la siguiente pantalla en la que tenemos que ASIGNAR REPRESENTACIÓN

|                                        |              |                        |              | 9         | MI PERFIL 🛃 AL |
|----------------------------------------|--------------|------------------------|--------------|-----------|----------------|
| ME REPRESENTAN                         | REPRESENTO A |                        |              |           |                |
|                                        | D            | ASIGNAR REPRESENTACIÓN | DETALLE      |           |                |
| No hay solicitudes enviadas pendientes |              |                        |              |           |                |
| r Filtros de búsqueda:                 |              |                        |              |           |                |
|                                        |              | Nº identificación      | Fecha inicio | Fecha fin | Estado         |
| Representant                           | 2            |                        |              |           |                |

Cuando pinchamos a ASIGNAR REPRESENTACIÓN, nos sale la pantalla con nuestros datos como **Representado** y tenemos que rellanar los datos del **Representante**.

| signar representación     |                               |                                 | ×                       |
|---------------------------|-------------------------------|---------------------------------|-------------------------|
|                           |                               |                                 | (*) campos obligatorios |
| Representado              |                               |                                 |                         |
| * Nº identificación       |                               |                                 |                         |
| * Nombre                  |                               |                                 |                         |
| * Primer apellido         |                               |                                 |                         |
| * Segundo apellido        |                               |                                 |                         |
| * Sexo                    | Hombre                        | *                               |                         |
| * Idioma de las notificad | ciones, comunica<br>O Euskera | ciones y avisos<br>O Castellano |                         |

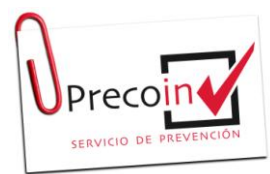

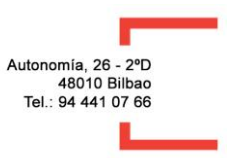

#### DATOS DE REPRESENTANTE:

| Representante                     |                                                              |
|-----------------------------------|--------------------------------------------------------------|
| * Tipo                            | CIF 🝷                                                        |
| * Nº identificación               | B95166302                                                    |
| * Razón social                    | PRECOIN PREVENCIÓN SL                                        |
| * Correo electrónico              | javier.arteche@precoinprevencion.com                         |
| * Verificación correo electrónico | javier.arteche@precoinprevencion.com                         |
| Teléfono móvil                    |                                                              |
|                                   |                                                              |
| Actuaciones                       | os, desistir, renunciar y aportar documentación              |
| Acceder a los expedientes         | ESTO SE DEJA MARCADO LOS TRES                                |
| Recibir notificaciones            |                                                              |
| Una vez rellenado los datos d     | el Representante, tenemos que indicar para que procedimiento |

queremos que nos represente, en nuestro caso es para el **registro del plan de autoprotección**, así que marcamos **procedimiento individual** y pinchamos añadir y en la siguiente pantalla buscamos donde pone Procedimiento buscamos "Registro Plan de Autoprotección"

| Procedimientos seleccionados                     |                |                     |
|--------------------------------------------------|----------------|---------------------|
| O Todos los procedimientos del Gobierno Vasco    |                |                     |
| O Todos los procedimientos del área de actuación |                |                     |
| Procedimientos individuales                      |                |                     |
|                                                  |                | 🖹 ELIMINAR 🗋 AÑADIR |
|                                                  | Procedimientos |                     |
| No hay registros.                                |                |                     |

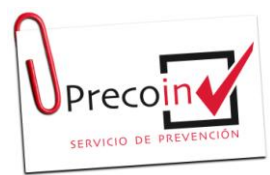

| utonomía, 26 - 2 | ď  |
|------------------|----|
| 48010 Bilba      | ao |
| Tel.: 94 441 07  | 66 |

| Buscar | procedimientos                           |                                                                                                    |   |         | ×      |
|--------|------------------------------------------|----------------------------------------------------------------------------------------------------|---|---------|--------|
|        | ros de búsqueda:                         |                                                                                                    |   |         | 0      |
| Área   | de actuación:                            | •                                                                                                    |   |         |        |
| Proc   | edimiento:                               | <ul> <li>autoprol</li> <li>(00236) autorizaciones de gruas moviles autopropulsadas</li> <li>(00740) registro de planes de Autoprotección</li> </ul> | × | LIMPIAR | BUSCAR |
|        |                                          | Procedimientos seleccionados                                                                                                    |   |         |        |
|        | (10720) A01 Agente de i                  | residuos peligrosos                                                                                                    |   |         |        |
|        | (00438) AMPAS - AMPAS y asociaciones EPA |                                                                                                    |   |         |        |
|        | (01215) ARCHIVO CRON                     | IOLÓGICO. Memoria/Declaración Anual de Gestión de Residuos                                                                                          |   |         |        |

Seleccionamos el procedimiento y pinchamos en Guardar

| Buscar procedimientos     |                                              |             | ×                |
|---------------------------|----------------------------------------------|-------------|------------------|
| ← Filtros de búsqueda:    |                                              |             | ٥                |
| Área de actuación:        | •                                            |             |                  |
| Procedimiento:            | (00740) registro de planes de Autoprotección | •           |                  |
|                           |                                              | LIMPIAR     | BUSCAR           |
|                           | Procedimientos seleccionados                 |             |                  |
| ✓ (00740) Registro de Pla | nes de Autoprotección                        |             |                  |
| i seleccionados           | 🤇 🤇 Pagina Tue <sup>0</sup>   🗲 💥 20 🗹       | Mostr       | rando 1 - 1 de 1 |
|                           |                                              |             |                  |
|                           |                                              | CANCELAR GU | ARDAR            |

Si queremos ponemos vigencia de la representación, en caso de dejarlo en blanco la representación tiene una vigencia de 5 años

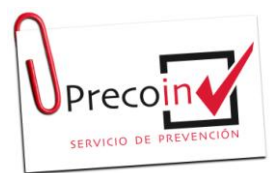

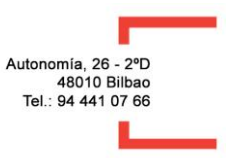

Una vez rellanado todo, pinchamos a continuar que se encuentra en la parte inferior.

| Información básica sobre protección de datos                                                                                                    |
|----------------------------------------------------------------------------------------------------|
| Sus datos de carácter personal serán tratados e incorporados a la actividad de tratamiento denominada: Registro electrónico de<br>apoderamientos.                        |
| <ul> <li>Responsable: Dirección de Atención a la Ciudadanía e Innovación y Mejora de la Administración, Departamento de Gobernanza Pública y<br/>Autogobierno</li> </ul> |
| • Finalidad: Registro y gestión de las representaciones que las personas interesadas otorgan a terceras personas para actuar en su nombre, de                            |
| forma electrónica, ante la Administración General de la Comunidad Autónoma de Euskadi y sus Organismos Autónomos.                                                        |
| • Legitimación:                                                                                                    |
| <ul> <li>Tratamiento necesario para el cumplimiento de obligaciones legales aplicables.</li> </ul>                                                                       |
| Destinatarios:                                                                                                    |
| No se prevé comunicación de datos                                                                                                    |
| • Derechos: Usted tiene derecho a acceder, rectificar y suprimir los datos, así como otros derechos que se recogen en la información adicional.                          |
| Información adicional: Puede consultar la información adicional y detallada sobre Protección de Datos en nuestra página web:                                             |
| www.euskadi.eus/clausulas-informativas/web01-sedepd/es/transparencia/090800-capa2-es.shtml                                                                               |
| Normativa:                                                                                                    |
| Reglamento General de Protección de Datos (eur-lex.europa.eu/legal-content/ES/TXT/HTML/?uri=CELEX:32016R0679&from=ES)                                                    |
| Ley Orgánica 3/2018, de 5 de diciembre, de Protección de Datos Personales y garantía de los derechos digitales (www.boe.es/buscar/doc.php?                               |
| id=BOE-A-2018-16673)                                                                                                    |
| CANCELAR CONTINUAR                                                                                                    |

Y nos pregunta si deseamos continuar y pinchamos que si

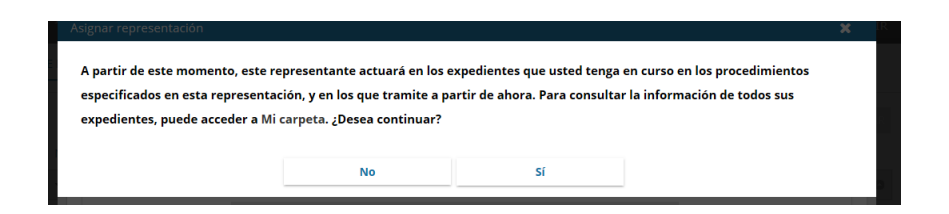

Nos sale el documento que hemos rellanado, leemos que estén bien todos los datos, lo guardamos y firmamos

| EUSKO JAURLARITZA GOBIERNO VASCO |                                     |      |  |  |  |
|----------------------------------|-------------------------------------|------|--|--|--|
| rin                              | Nombre: JAVIER ARTECHE PIÑAR        |      |  |  |  |
| egi                              | Número de identificación: 16058419A |      |  |  |  |
| ex«                              | otorga su representación a          | ÷    |  |  |  |
| I c                              | CANCELAR FI                         | RMAR |  |  |  |

EL DOCUMENTO GUARDADO EN PDF LO TIENES QUE ENVIAR A PRECOIN PARA REALIZAR EL REGISTRO.